## <u>Yagona elektron tizim (daraja.ilmiy.uz)da</u> izlanuvchilarning monitoring natijalarini qabul qilish va tasdiqlash boʻyicha

## **YO'RIQNOMA**

## (Ilmiy rahbarlar va tashkilot mas'ullari uchun) toʻldirilgan 2-nashr

<u>Ilmiy rahbarlar</u> shogirdlarining monitoring natijalarini Yagona elektron tizimda qabul qilish boʻyicha quyidagi **5 ta** amalni bajarish lozim.

1. Ilmiy rahbarlar **Monitoring report** menyusiga kirishi lozim.

2. **Harakatlar** tugmasini bosish orqali Ilmiy rahbarga biriktirilgan izlanuvchi tomonidan yuklangan hujjatlar ochiladi.

3. Ilmiy rahbarlar shogirdlari tomonidan kiritilgan har bir hujjat bilan tanishib chiqadi.

4. Barcha hujjatlar bilan tanishib chiqilgandan soʻng Holat tugmasi bosiladi.

5. Ilmiy rahbar ushbu hujjatlarni talab darajasida ekanligini tasdiqlash uchun **Qabul qilingan** holatini yoki e'tiroz mavjud bo'lganda **Rad etilgan** holatini tanlab **Yaratish** tugmasi bosiladi.

Eslatma: Ilmiy rahbarlar Yagona elektron tizimda izlanuvchilar hujjatlarini qabul qilgandan soʻng tashkilot mas'ullari izlanuvchining monitoring hujjatlarini Nizom talablariga mosligini koʻrib chiqishi va natijasini kiritishi mumkin.

| ÷                    | → @dmim_datajalinajeatoinjat/            | admin/monitoring-report-advisor     | @ilmiy_d                                  | larajali_kadrlar                                             |                     | Ť      | 🥏 @(Imi <mark>ya</mark> daraja | 🗓 kadılar 💀 🕴 |
|----------------------|------------------------------------------|-------------------------------------|-------------------------------------------|--------------------------------------------------------------|---------------------|--------|--------------------------------|---------------|
| <mark>کا</mark><br>۵ | Bosh sahifa                              | 🔆 Innovatsion rivojlanish agentligi |                                           |                                                              |                     |        | 🗘 💻 Oʻzbek                     |               |
| \$                   | Shaxsiy hujjatlar                        | Monitoring hisoboti 🛛 📾 🗸           | Monitoring hisoboti                       |                                                              |                     |        |                                |               |
| •<br>0               | Shogirdlar hisoboti<br>Attestatsiya ishi | 1. Ilmiy rah                        | barlar <mark>Shogirdlar hiso</mark> l     | boti menyusiga kirishi lozim                                 |                     |        |                                | T             |
| \$<br>\$             | Ilmiy ma'lumotlar<br>Xato topdingizmi?   | # F.I.O.                            | TASHKILOT                                 |                                                              | TA'LIM<br>BOSQICHI  | CHORAK | HOLAT                          | HARAKATLAR    |
|                      |                                          | 1 Aliyev Ali Aliyevich              | Innovatsion rivojlanish agentligi         |                                                              |                     | 2024/2 | Kutilmoqda                     | C .           |
|                      |                                          | 1 dan koʻrsatilyabdi 1 dan 1 gacha  |                                           |                                                              |                     |        |                                |               |
|                      |                                          |                                     | 2. Harakatlar tugmas izlanuvchi tomonidan | ini bosish orqali Ilmiy rahba<br>yuklangan hujjatlar ochilac | rga biriktir<br>Ii. | ilgan  |                                |               |

| $\leftrightarrow \rightarrow @dmigndarajalirajadrija$ | tt/admin/monitoring-report-advisor @ilmiy_darajali_kadrlar                                                        |                          | 🏦 🤹 @@miy <mark>@</mark> daraja <u>h</u> _ka | iddar 🚾 🚦 |
|-------------------------------------------------------|----------------------------------------------------------------------------------------------------|--------------------------|----------------------------------------------|-----------|
| 🚱 Ilmiy rahbar 💿                                      | -0 Innovatsion rivollanish agentligi                                                                              | Ма                       | rk                                           | ×         |
| 🙆 Bosh sahifa                                         |                                                                                                    | File                     | 'S                                           |           |
| 😂 Shaxsiy hujjatlar 🔅                                 | Monitoring hisoboti 🕜 > Monitoring hisoboti                                                                       |                          |                                              |           |
| o Shogirdlar hisoboti                                 |                                                                                                    |                          |                                              |           |
| 🔿 Attestatsiya ishi                                   | 10 N                                                                                                    |                          |                                              |           |
| 😂 Ilmiy ma'lumotlar                                   | 3. Ilmiy rahbarlar shogirdlari tomonidan kiritilgan ha                                                            | ar bir                   |                                              |           |
| ┥ Xato topdingizmi?                                   | hujjat bilan tanishib chiqadi.                                                                                    | BOSQICHI                 |                                              |           |
|                                                       | Important     Innovatsion rivojlanish agentligi                                                                   |                          |                                              |           |
|                                                       |                                                                                                    |                          |                                              |           |
|                                                       |                                                                                                    |                          |                                              |           |
|                                                       |                                                                                                    | Hola                     | at                                           |           |
|                                                       | Eslatma: Ilmiy rahbar tomonidan qabul qilingar<br>izlanuvchilar tomonidan yuklangan hujjatlarni tahrirla<br>emas. | ndan soʻng<br>ash mumkin | <b>⁄aratish</b> Bekor qilish                 |           |
|                                                       |                                                                                                    |                          |                                              |           |

## @ilmiy\_darajali\_kadrlar

🛧 @(ilmiyadarajati)\_kaddar 🝻 🗄

| <ul> <li>Ilmiy rahbar <sup>©</sup></li> <li>Bosh sahifa</li> </ul> | ÷.                                                                                       |                                                                                                    |                                                                                                    |                    |                                                 | 🗘 🚍 Oʻzbek          |          |
|--------------------------------------------------------------------|------------------------------------------------------------------------------------------|----------------------------------------------------------------------------------------------------|----------------------------------------------------------------------------------------------------|--------------------|-------------------------------------------------|---------------------|----------|
| 😂 Shaxsiy hujjatlar                                                | Monitoring hisoboti 🛛                                                                    | g hisoboti                                                                                                    |                                                                                                    |                    |                                                 |                     |          |
| <ul> <li>Shogirdlar hisoboti</li> <li>Attestatsiya ishi</li> </ul> | 10                                                                                       |                                                                                                    |                                                                                                    |                    |                                                 |                     | <b>v</b> |
| <ul> <li>Ilmiy ma'lumotlar</li> <li>Xato topdingizmi?</li> </ul>   | # F.I.O.                                                                                 | TASHKILOT                                                                                                    |                                                                                                    | TA'LIM<br>BOSQICHI | CHORAK                                          | HOLAT               | zbek     |
|                                                                    | 1 Aliyev Ali Aliyevich                                                                   | Innovatsion rivojlanish agentligi                                                                                                    |                                                                                                    |                    | 2024/2                                          | Kutilmoqda          | C C      |
|                                                                    | 4. Barcha hujja<br>(Tahrirlash) tug<br>5. Ilmiy rahba<br>tasdiqlash uch<br>bo'lganda Rad | atlar bilan tanishib chiqilgar<br>masi bosiladi.<br>ar ushbu hujjatlarni talab<br>nun <b>Qabul qilingan</b> holatin<br><b>etilgan</b> holatini tanlab <mark>Yaratis</mark> | ndan soʻng <mark>Harakatla</mark><br>darajasida ekanligi<br>i yoki e'tiroz mavju<br><mark>h</mark> tugmasi bosiladi. | ar<br>ni<br>id     | Holat<br>Qabul qilin<br>Rad etilgar<br>Yaratish | gan<br>Bekor qilish |          |
|                                                                    | Eslatma: Ilmiy rahl<br>bosganda hujjat<br>va izlanuvchi hujja                            | bar <mark>Rad etilgan</mark> holatini tanla<br>lar tahrirlash uchun izl<br>tlarini tahrirlab qayta kiritishi                                                               | o <mark>Yaratish</mark> tugmasini<br>anuvchiga qaytadi<br>lozim.                                                     |                    |                                                 |                     |          |

Ilmiy va ta'lim tashkilotlar mas'ullari Yagona elektron tizimda izlanuvchilarning faoliyati samaradorligi monitoringini olib borish boʻyicha quyidagi **5 ta** amalni bajarish lozim.

1. Tashkilot profilidagi **Monitoring** menyusidagi **Yaratish** tugmasi orqali monitoring oʻtkazilishi lozim boʻlgan davr yaratib olinadi.

2. Tegishli davrda izlanuvchining monitoring hujjatlarini Nizom talablariga mosligini koʻrib chiqish va natijasini kiritish uchun **Harakatlar** tugmasi bosiladi.

3. **Harakatlar (fayllar)** tugmasini bosish orqali izlanuvchi tomonidan yuklangan hujjatlar koʻrib chiqish chiqiladi.

4. Fayllar boʻlimidagi izlanuvchi hujjatlarini tegishli oʻquv yili uchun Nizom talablariga mosligi tekshiriladi.

5. **Harakatlar (**tahrirlash) tugmasini bosish orqali izlanuvchining monitoring natijasi kiritiladi.

6. **Holat** tugmasini bosish orqali izlanuvchining monitoring natijasi *(Muvaffaqiyatli yakunladi, Muvaffaqiyatli yakunlamadi yoki Muddat berildi)* holatini tanlab, yaratish tugmasi bosiladi.

| C DARAJA.ILMIY.UZ<br>@ ilmiy_darajali_kadr<br>← C https://daraja.ilmi | × +<br>lar<br>iy.uz/admin/org-monitoring/ |                                | @ilmiy_darajali_kadrlar       |                | _ ♂ ×<br>@ilmiy_darajali_kadrlar<br>ゐ A ☆ ☆ ☆ ☆ |
|-----------------------------------------------------------------------|-------------------------------------------|--------------------------------|-------------------------------|----------------|-------------------------------------------------|
| 🕝 OTM va ITM                                                          | <del>.</del>                              |                                |                               |                | 🗘 💳 Oʻzbek admin 🧕                              |
| G Statistika □ Xat >                                                  | Org monitoring                            |                                |                               |                |                                                 |
| O Talabgor hujjatlari                                                 | Qatorlar 10 Yara                          | atish                          |                               |                |                                                 |
| Shaxsiy hujjatlar →                                                   | #                                         | DAVR 2024/4                    | C FAYL                        |                |                                                 |
| 兴 Izlanuvchilar ro'yxati⇒<br>ட Bildirishnoma                          | 2                                         | 2024/3                         |                               | © Ľ            |                                                 |
| 🔆 Kvota taqsimoti                                                     | 3                                         | 2024/2<br>2024/1               |                               | © Ľ<br>© Ľ     |                                                 |
| ♀ Imtihonlar<br>Qo'shimcha imtihon                                    | 4 dan koʻrsatilyabdi 1 dan 4              | gacha<br>Shkilot profilidagi I | Monitoring menyusidagi Va     | ratish tugmasi |                                                 |
| <ul><li>Monitoring</li><li>Monitoring hisoboti</li></ul>              | orqali                                    | monitoring oʻtkazil            | ishi lozim boʻlgan davr yarat | ib olinadi.    |                                                 |
| Attestatsiya ishi                                                     |                                           |                                |                               |                |                                                 |
| Xato topdingizmi?                                                     |                                           |                                |                               |                |                                                 |
|                                                                       |                                           |                                |                               |                |                                                 |

G DARAJA.ILMIY.UZ × + X @ilmiy\_darajali\_kadrlar ttps://daraja.ilmiy.uz/admin/org-monitoring/ @ilmiy darajali kadrlar @ilmiy\_darajali\_kadrlar аљ 🛆 💳 Oʻzbek admin (J G Statistika Org monitoring ሰ > Check monitoring 🟳 Xat 🔿 Talabgor hujjatlari Yaratish 😂 Shaxsiy hujjatlar DAVR FAYL HARAKATLAR # A Ilmiy rahbar ⊚ ๔ 2024/4 న్లి Izlanuvchilar ro'yxati 2024/3 • C <u>A</u> Bildirishn<u>oma</u> • C 2024/2

- Kvota taqsimoti
- ਊ Imtihonlar
- F Qo'shimcha imtihon
- O Monitoring
- O Monitoring hisoboti
- 🔿 Attestatsiya ishi
- 😂 Ilmiy ma'lumotlar
- 🛷 Xato topdingizmi?

2. Tegishli davrda izlanuvchining monitoring hujjatlarini Nizom talablariga mosligini koʻrib chiqish va natijasini kiritish uchun Harakatlar tugmasi bosiladi.

• C

2024/1

| <b>: □</b><br>← ( | G DARAJA.ILMIY.UZ<br>@ilmiy_darajali_kadrlar<br>https://daraja.ilmiy.uz | x +<br>z/admin/org-monitoring/495/check-monitor | oring?status=200                   | @ilmiy_darajali_kadrlar       |                     |                       | a         | – ہ×<br>@ilmiy_darająli_kądrlar ر             |
|-------------------|-------------------------------------------------------------------------|-------------------------------------------------|------------------------------------|-------------------------------|---------------------|-----------------------|-----------|-----------------------------------------------|
| (Je               | OTM va ITM                                                              | <u> </u>                                        |                                    |                               |                     |                       |           | 🗘 💻 Oʻzbek admin 🧕                            |
|                   | Statistika                                                              | Monitoring natijasi                             | 🍙 👌 Monitoring natijasi 👌 Baholash |                               |                     |                       |           |                                               |
| 0                 | Talabgor hujjatlari                                                     | 10                                              |                                    |                               |                     |                       |           | T                                             |
|                   | Shaxsiy hujjatlar 💦                                                     | Holat                                           |                                    | Chorak                        |                     | Ta'lim bosqichi       |           |                                               |
| ا <sup>م</sup>    | llmiy rahbar                                                            | Qabul qilingan                                  |                                    |                               |                     |                       |           |                                               |
| တို ၊             | Izlanuvchilar ro'yxati >                                                | Filter                                          |                                    |                               |                     |                       |           | ß                                             |
| ΰı                | Bildirishnoma                                                           |                                                 |                                    |                               |                     |                       |           |                                               |
| <u> </u>          | Kvota taqsimoti                                                         | # F.I.SH.                                       |                                    | TASHKILOT                     | TA'LIM BOSQICHI     | CHORAK                | HOLAT     | HARAKATLAR                                    |
| ព្ឋ រ             | Imtihonlar                                                              | <sup>1</sup> Aliyev Ali Aliyevich               | Innovatsion                        | rivojlanish agentligi         | 2024/4              | 2024/4 Qabul qilingan |           |                                               |
| ( <del>-</del>    | Qo'shimcha imtihon                                                      |                                                 | a                                  |                               |                     |                       | <b>\$</b> |                                               |
| 0                 | Monitoring ~                                                            |                                                 | 3. Harakatlar (fa                  | <mark>yllar)</mark> tugmasini | bosish orqali izla  | nuvchi tom            | onidan    |                                               |
| 0                 | Monitoring natijasi                                                     | 10 🗸                                            | yuklangan hujjat                   | lar koʻrib chiqisł            | n chiqiladi.        |                       |           |                                               |
| 0                 | Monitoring holati                                                       |                                                 |                                    |                               |                     |                       |           |                                               |
| 0 /               | Attestatsiya ishi                                                       | 4 *                                             | NOMI 🗘 НО                          | DLAT                          | ≎ SABABI            | ≎ HARAK/              | ATLAR     |                                               |
| ا <b>ا</b>        | Ilmiy ma'lumotlar                                                       |                                                 |                                    | Hech qanday                   | mos yozuv topilmadi |                       |           |                                               |
| $\triangleleft$   | Xato topdingizmi?                                                       |                                                 |                                    |                               |                     |                       |           |                                               |
|                   |                                                                         |                                                 |                                    |                               |                     |                       |           | $\langle \cdot   \rangle$                     |
|                   |                                                                         |                                                 |                                    |                               |                     |                       |           |                                               |
|                   |                                                                         |                                                 |                                    |                               |                     |                       |           |                                               |
|                   | @ilmiy_darajali_kadrlar                                                 | Innovatsion rivojlanish agentligi               |                                    |                               |                     |                       | © 2       | 025 Barcha huquqiar him <mark>drigy</mark> an |

| <b>₽</b><br>← | OARAJA.ILMIY.UZ     @ilmiy_darajali_kadrlar     imiy_daraja.ilmiy.uz     https://daraja.ilmiy.uz | × +<br>r<br>z/admin/org-monitoring/495/check-monitori | ng?status=200                                             | _darajali_kadrlar                          |                             | as @ilmiy_darają                                                | – ଅ ×<br>ali_kadrlar<br>ଟ୍ରି ମି≣ 🍫 |
|---------------|--------------------------------------------------------------------------------------------------|-------------------------------------------------------|-----------------------------------------------------------|--------------------------------------------|-----------------------------|-----------------------------------------------------------------|------------------------------------|
| G             | 🖗 OTM va ITM                                                                                     | ÷¢:                                                   |                                                           |                                            |                             | Fayllar                                                         | ×                                  |
| ے<br>ا        | ) Statistika<br>) Xat >>>                                                                        | Monitoring natijasi                                   |                                                           |                                            |                             | Hisobot<br>tezis                                                |                                    |
| C<br>{}<br>{  | ) Talabgor hujjatlari<br>Shaxsiy hujjatlar ><br>Ilmiy rahbar                                     | 4. Fayllar bo                                         | oʻlimidagi izlanuvchi hujja<br>m talablariga mosligi teks | atlarini tegishli oʻquv yili<br>shiriladi. | Ta'lim bosqichi<br>Rarchasi | <ul> <li>ish reja</li> <li>dastur</li> <li>byulleten</li> </ul> |                                    |
| ې<br>م        | lzlanuvchilar ro'yxati⇒<br>Bildirishnoma                                                         | Filter                                                |                                                           |                                            |                             | hindiston                                                       |                                    |
| Ļ<br>A        | Kvota taqsimoti                                                                                  | # F.I.SH.                                             | таsнкiloт<br>Innovatsion rivojlanish                      | та'ым воздісні<br>agentligi 2              | сногак<br>2024/4            | asosnoma                                                        |                                    |
| р<br>Г        | ] Imtihonlar<br>] Qo'shimcha imtihon                                                             |                                                       |                                                           |                                            |                             |                                                                 |                                    |
| C<br>0        | ) Monitoring $\vee$<br>Monitoring natijasi                                                       |                                                       |                                                           |                                            |                             |                                                                 |                                    |
| o<br>C        | Monitoring holati<br>Attestatsiya ishi                                                           | # NO                                                  | MI Ĉ HOLAT                                                | ≎ SABABI                                   | C HARAKAT                   |                                                                 |                                    |
| ())<br>())    | llmiy ma'lumotlar<br>Xato topdingizmi?                                                           |                                                       |                                                           |                                            |                             |                                                                 |                                    |
|               | @ilmiy_darajali_kadrlar                                                                          |                                                       | @ilmiy_                                                   | _darajali_kadrlar                          |                             | @ilmiy_daraja                                                   | ali_kadr/an                        |

| <b>: </b> :<br>← | DARAJA.ILMIY.UZ<br>@ilmiy_darajali_kadrlaı<br>⊡ https://daraja.ilmiy.u: | × +<br>r<br>Iz/admin/org-monitor | ring/495/check-monito | pring?status=200                 | @ilmiy_darajali_ka         | drlar                     |                 | a            | @ilmiy_darajali_kad                          | o ×<br>rlar <sub></sub> 🧹 |
|------------------|-------------------------------------------------------------------------|----------------------------------|-----------------------|----------------------------------|----------------------------|---------------------------|-----------------|--------------|----------------------------------------------|---------------------------|
| G                | OTM va ITM                                                              | ÷¢                               |                       |                                  |                            |                           |                 |              | 🗘 📥 Oʻzbek adm                               | nin 🧕                     |
|                  | Statistika                                                              | Monitorir                        | ng natijasi           | ሰ > Monitoring natijasi > Bahola | ash                        |                           |                 |              |                                              |                           |
| 0                | Talabgor hujjatlari                                                     | 10 🗸                             |                       |                                  |                            |                           |                 |              |                                              | $\nabla$                  |
| ♦                | Shaxsiy hujjatlar 💦 👌                                                   | Holat                            |                       |                                  | Chorak                     |                           | Ta'lim bosqichi |              |                                              |                           |
| °C               | llmiy rahbar                                                            | Qabul qilin                      | igan                  |                                  |                            |                           |                 |              |                                              |                           |
| လိ               | Izlanuvchilar ro'yxati >                                                | Filter                           |                       |                                  |                            |                           |                 |              |                                              |                           |
| Û                | Bildirishnoma                                                           |                                  |                       |                                  | TACIWU OT                  |                           | CHODAK          | 1101 47      |                                              |                           |
|                  | Kvota taqsimoti                                                         |                                  | P.I.SH.               | Innovate                         | sion rivoilanish agentligi |                           | 2024/4          |              |                                              |                           |
| ନ୍ଥ              | Imtihonlar                                                              |                                  |                       | iiilovad                         | sion nvojianisn agontiigi  |                           | 2024/4          | Qaburqiingan |                                              |                           |
| Ð                | Qo'shimcha imtihon                                                      |                                  | ilyabdi 1 dan 1 gacha | 1                                |                            |                           |                 |              |                                              |                           |
| 0                | Monitoring ~                                                            |                                  |                       | 5. Harakatlar (ta                | hrirlash) tugma            | sini bosish orqali        | izlanuvchining  | 5            |                                              |                           |
| 0                | Monitoring natijasi                                                     | 10 🗸                             |                       | monitoring natija                | isi kiritiladi.            |                           |                 |              |                                              |                           |
| 0                | Monitoring holati                                                       |                                  |                       |                                  |                            |                           |                 |              |                                              |                           |
| 0                | Attestatsiya ishi                                                       | #                                | N                     |                                  |                            |                           |                 | LAR          |                                              |                           |
| ♦                | llmiy ma'lumotlar                                                       |                                  |                       |                                  | Hech qa                    | anday mos yozuv topilmadi |                 |              |                                              |                           |
| Ø                | Xato topdingizmi?                                                       |                                  |                       |                                  |                            |                           |                 |              |                                              |                           |
|                  |                                                                         |                                  |                       |                                  |                            |                           |                 |              |                                              |                           |
|                  |                                                                         |                                  |                       |                                  |                            |                           |                 |              |                                              |                           |
|                  |                                                                         |                                  |                       |                                  |                            |                           |                 |              |                                              |                           |
|                  | @ilmiy_darajali_kadrla                                                  | Innovatsion rivoj                | jlanish agentligi     |                                  | @ilmiy_darajali_ka         | drlar                     |                 | © 2          | @ilmiy_darajali_kad<br>025 Barcha huquqlar h | lar an                    |

| C C C C C C C C C C C C C C C C C C C                                                                                                    | × +<br>'admin/org-monitoring/495/check-monitoring?status=                                                            | @ilmiy_darajali_kadrlar                                                                                                    |                                         |                             | _ □ ×<br>@ilmiy_darajali_kadrlar<br>ゐ ☆ ☆ ⊄ … q                                                                           |
|----------------------------------------------------------------------------------------------------|----------------------------------------------------------------------------------------------------|----------------------------------------------------------------------------------------------------|-----------------------------------------|-----------------------------|----------------------------------------------------------------------------------------------------|
| 🕝 OTM va ITM                                                                                                    |                                                                                                    |                                                                                                    |                                         |                             | Yaratish ×                                                                                                    |
| <ul> <li>Garage Statistika</li> <li>□ Xat</li> <li>□ Talabgor hujjatlari</li> <li>② Shaxsiy hujjatlar</li> <li>○ Ilmiy rahbar</li> </ul>                                                | 6. Holat tugmasini k<br>( <i>Muvaffaqiyatli yaku</i><br><i>berildi</i> ) holatini tanla<br><sup>Qabul</sup> qilingan | oosish orqali izlanuvchining m<br>nladi, Muvaffaqiyatli yakunlar<br>Ib, yaratish tugmasi bosiladi.                             | ionitoring natijasi<br>nadi yoki Muddat | Ta'lim bosqichi<br>Barchasi | Holat<br>Sababi<br>Yaratish Bekor qilish                                                                                  |
| ♀       Izlanuvchilar ro'yxati >         ♀       Bildirishnoma         ▲       Kvota taqsimoti         ♀       Imtihonlar         ♀       Qo'shimcha imtihon         ♀       Monitoring | Filter         #       F.I.SH.         1       Aliyev Ali Aliyevich         1 dan ko'rsatilyabdi 1 dan 1 gacha       | тазнкіLот<br>Innovatsion rivojlanish agentligi                                                                                 | TA'LIM BOSQICHI<br>2                    | <b>сногак</b><br>2024/4     | Holat          Holat         Muvaffaqiyatli yakunladi         Muvaffaqiyatli yakunlamadi         Muddat berildi           |
| <ul> <li>Monitoring natijasi</li> <li>Monitoring holati</li> <li>Attestatsiya ishi</li> <li>Ilmiy ma'lumotlar</li> <li>Xato topdingizmi?</li> </ul>                                     | Eslatma: Muvaffao<br>-Yakka tartibdagi re<br>-Izlanuvchi vafot et<br>-Tashkilot ichki tart<br>Sabablardan biri ta    | <mark>iyatli yakunlamadi</mark> natijasi kiri<br>ejasini bajarmagan;<br>gan;<br>ibi va qoidalarini buzgan;<br>anlanishi lozim. | tilganda:                               |                             | Sababi<br>Yakka tartibdagi rejasini bajarmagan<br>Tashkilot ichki tartibi va qoidalarini buzgan<br>Izlanuvchi vafot etgan |

| <b>*</b> | DARAJA.ILMIY.UZ @ilmiy_darajali_kadrla C        | × +<br>If<br>Jz/admin/org-monitoring/4 | 85/check-monitoring |                               | @ilmiy_darajali_kadrlar |                    |          | @ilmiy_dara<br>ゐ A ゐ | _ ⊡ ×<br>jali_kadrlar<br>⑶ ☆ … ◀ |
|----------|-------------------------------------------------|----------------------------------------|---------------------|-------------------------------|-------------------------|--------------------|----------|----------------------|----------------------------------|
| G        | otm va Itm 💿                                    | <b>*</b>                               |                     |                               |                         |                    |          | Û 💻 Oʻzbek           | admin 🧕                          |
| С<br>С   | ) Statistika                                    | Monitoring r                           | natijasi 🛛 🗅 м      | onitoring natijasi ゝ Baholash |                         |                    |          |                      |                                  |
| 0<br>\$  | ) Talabgor hujjatlari<br>: Shaxsiy hujjatlar >> | 10                                     |                     |                               |                         |                    |          |                      |                                  |
| ද        | Ilmiy rahbar                                    | #                                      | F.I.SH.             | TASHKILOT                     | TA'LIM BOSQICHI         | CHORAK             | HOLAT    | HARAKATLAR           |                                  |
| õ        | lzlanuvchilar ro'yxati⇒                         |                                        |                     |                               | Lingh way day mag       |                    |          |                      |                                  |
| Û        | Bildirishnoma                                   |                                        |                     |                               | Hech qanday mos         | s yozuv topiimadi  |          |                      |                                  |
|          | Kvota taqsimoti                                 |                                        |                     |                               |                         |                    |          |                      | $\langle 1 \rangle$              |
| ନ୍ମ      | Imtihonlar                                      |                                        |                     |                               |                         |                    |          |                      |                                  |
| Đ        | Qo'shimcha imtihon                              |                                        |                     |                               |                         |                    |          |                      |                                  |
| 0        | Monitoring ~                                    | 10                                     |                     |                               |                         |                    |          |                      |                                  |
| 0        | Monitoring natijasi                             | #                                      | ΝΟΜΙ                |                               |                         | HOLAT              | ≎ sababi |                      |                                  |
| 0        | Monitoring holati                               | 1 Aliyev A                             | Ali Aliyevich       |                               |                         | Muddat berildi     | -        | Û                    |                                  |
| 0        | Attestatsiya ishi                               |                                        |                     |                               | 🖌                       |                    |          |                      |                                  |
| \$       | : Ilmiy ma'lumotlar                             |                                        |                     |                               |                         |                    |          |                      |                                  |
| Ą        | Xato topdingizmi?                               |                                        |                     |                               |                         |                    |          |                      |                                  |
|          |                                                 | Tashkilo <sup>-</sup>                  | t mas'uli to        | monidan izlan                 | uvchining monitor       | ing natijasi kirti | gandan   |                      |                                  |
|          |                                                 | soʻng izla                             | anuvchi hu <u></u>  | jjarlari ish oyna             | asining pastki jadv     | aliga oʻtadi.      |          |                      |                                  |
|          |                                                 |                                        |                     |                               |                         |                    |          |                      |                                  |

niy\_darajal<mark>i\_ka</mark>drlar<mark>ESlatma:</mark>

@ilmiy\_darajali\_kadula

Stajor-tadqiqotchi, tayanch doktorant va doktorantlar qabuli har yili 1-chorakda amalga oshirilgani bois, ular barcha monitoring hujjatlarini faqat 4-chorakni belgilagan holda kiritishi lozim.

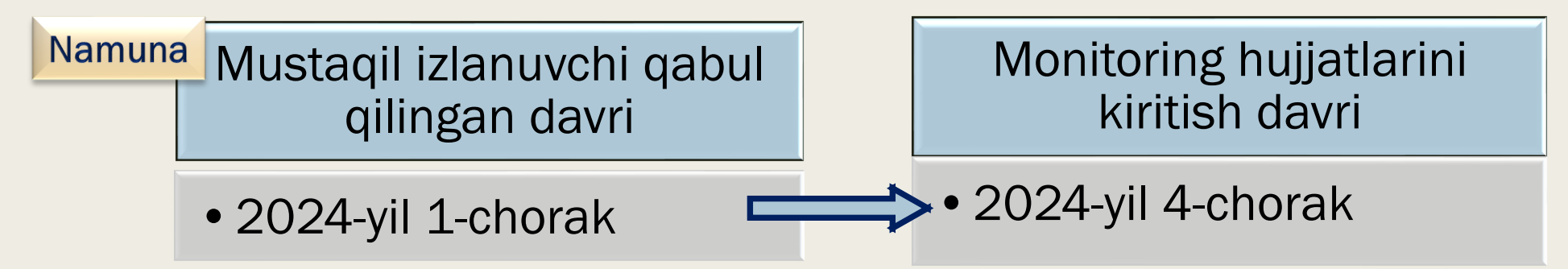

Mustaqil izlanuvchilar qabul qilingan choragiga koʻra quyidagi namunaga muvofiq monitoring hujjatlarini yuklashadi.

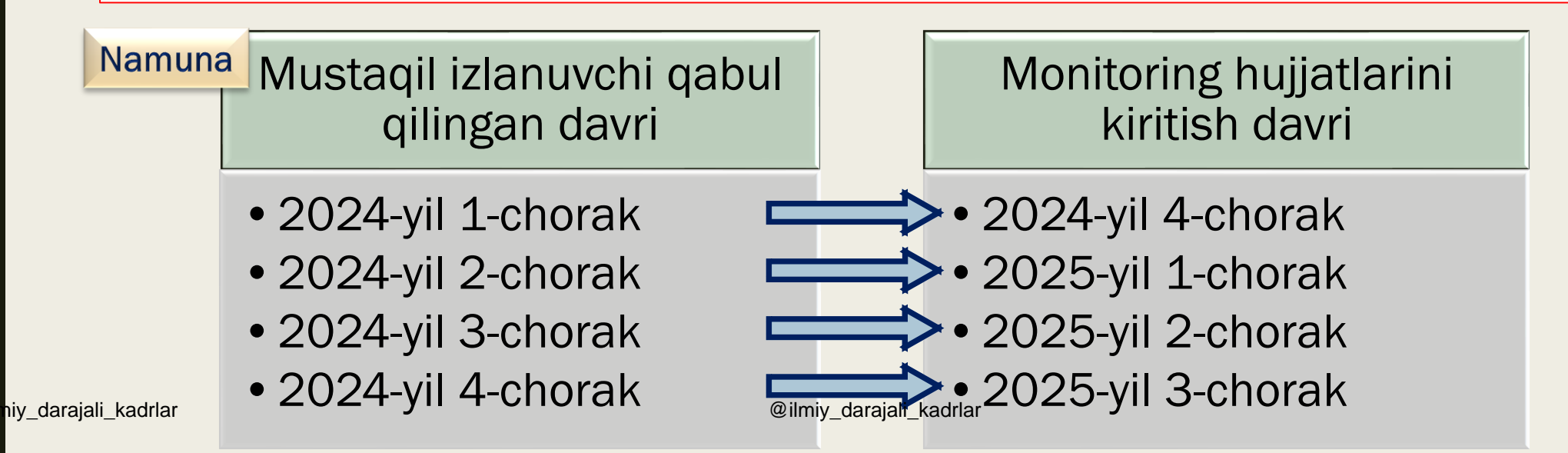